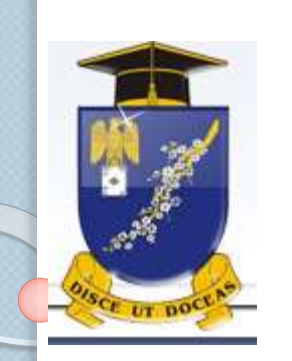

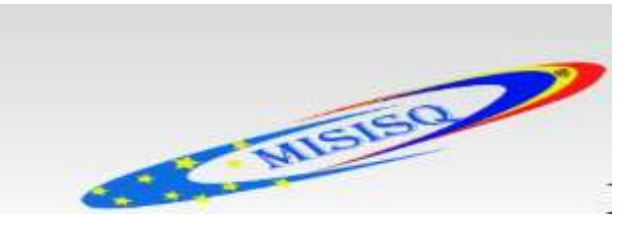

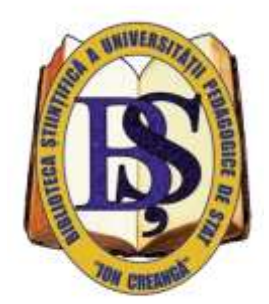

### **CATALOGUL ELECTRONIC PRIMO Modalități de căutare**

#### Universitatea Pedagogică de Stat "Ion Creangă" Biblioteca Științifică

Ala SUSARENCO

# **CARACTERISTICA SUCCINTĂ**

• Catalogul electronic PRIMO este catalogul partajat al 7 biblioteci universitare din Republica Moldova.

• Oferă acces rapid la informație de calitate, dintr-o gamă largă de resurse informaționale: teze de doctor, articole științifice, cărți, CD,DVD, periodice, fiind conectat la Resursele LibUniv și Repozitorii instituționale.

• Este o platformă interactivă care oferă posibilitate utilizatorilor să regăsească informația necesară, conectându-se din orice loc unde există conexiune la INTERNET.

#### https://lib.upsc.md/

#### (adresa de acces)

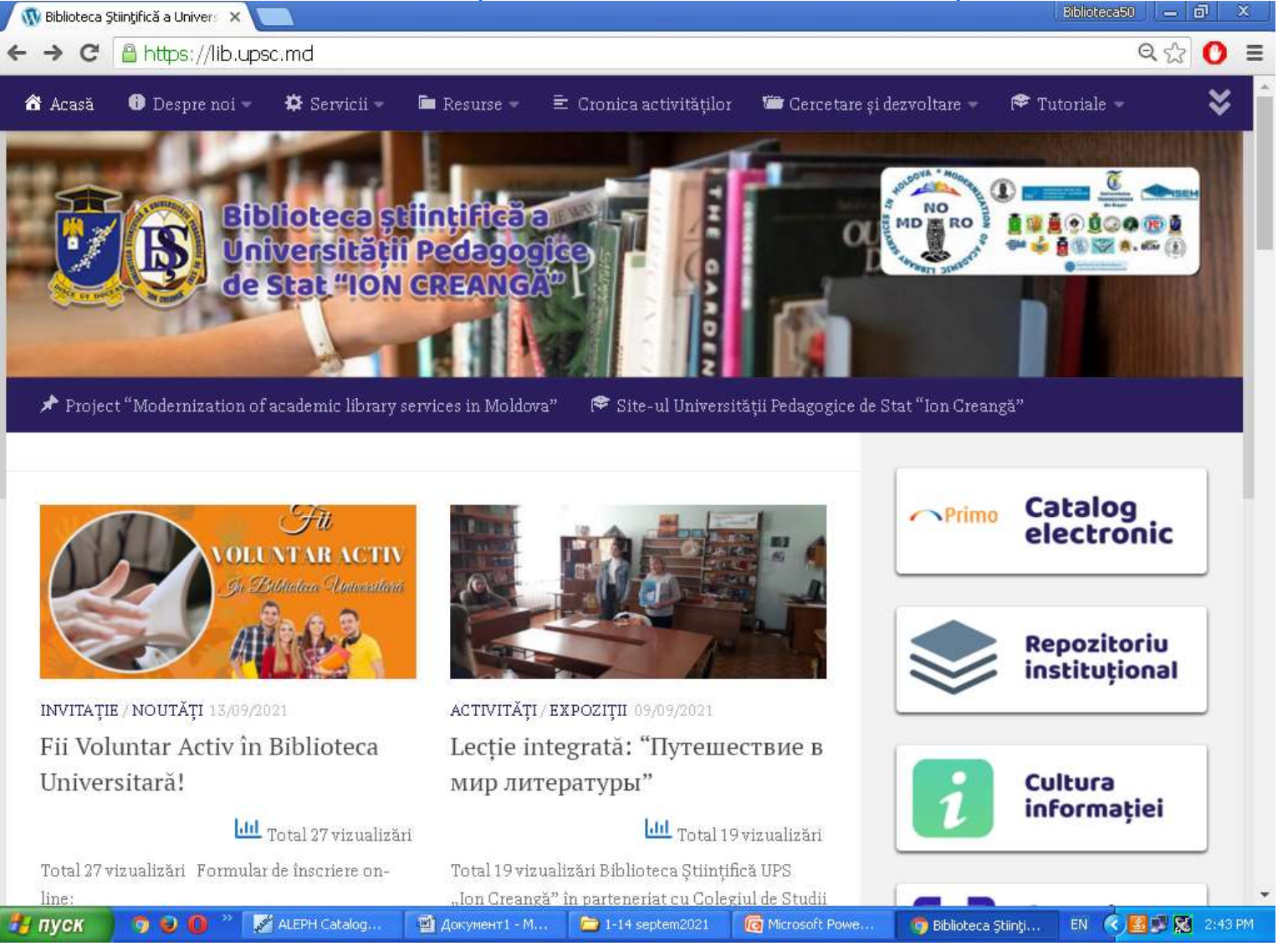

#### **INTERFAȚA CATALOGULUI**

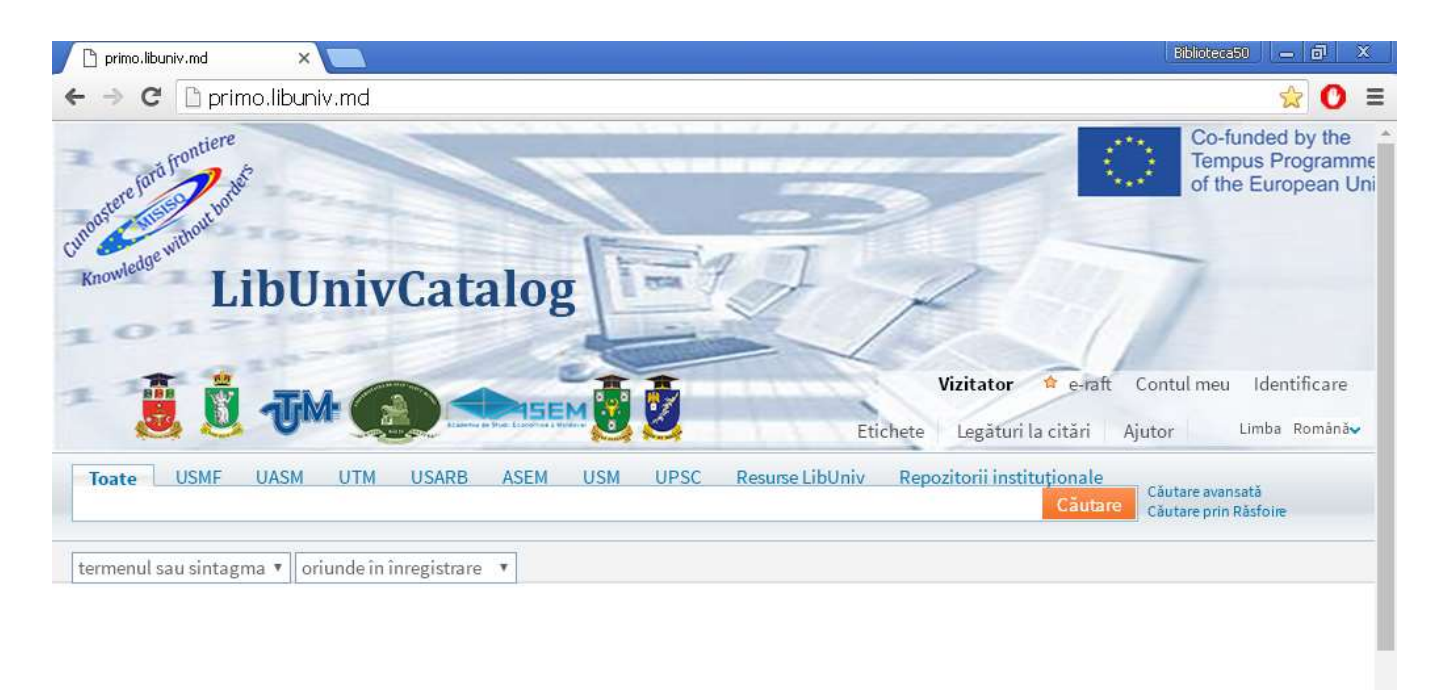

#### Ce este LibUnivCatalog?

LibUnivCatalog este Catalogul partajat al bibliotecilor universitare din RM, participante în cadrul proiectului Tempus "Servicii Informationale Moderne nentru

# MODALITĂȚI DE CĂUTARE

## **CĂUTĂRI SIMPLE -** *Criterii de căutare*

- Autor
- Subject
- Titlu
- Descriere
- ISBN
- Oriunde în înregistrare

## **CĂUTARE DUPĂ AUTOR**

- 1. Selectăm în meniu opțiunea **UPSC**
- 2. Scriem în caseta de căutare **Numele și** prenumele autorului
- 3. Accesăm butonul căutare

**Exemplu: Chirev Larisa** 

#### **REZULTATELE OBȚINUTE**

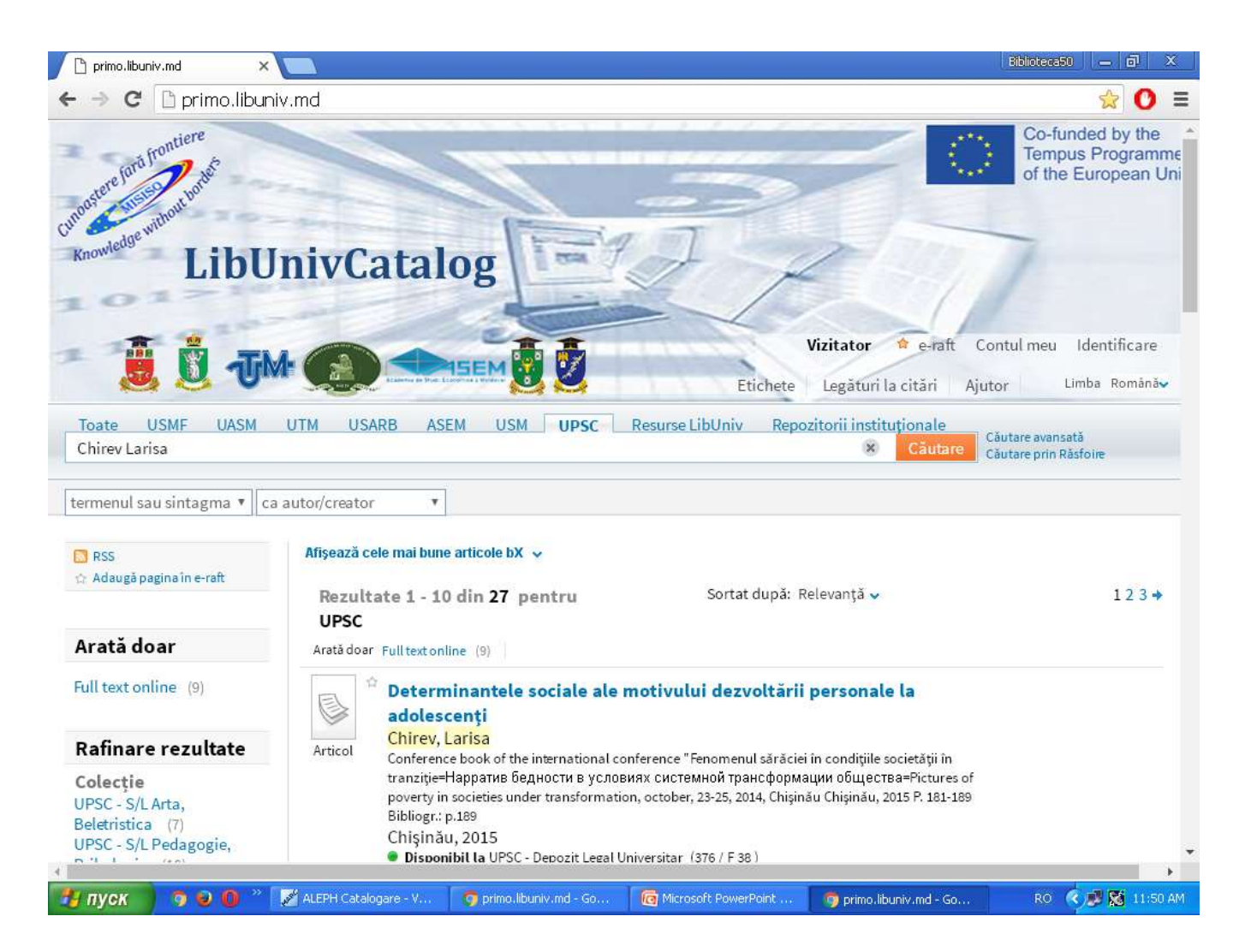

## CĂUTARE DUPĂ SUBIECT

 Selectăm în meniu opțiunea – UPSC
 Scriem în caseta de căutare – subiectul (care poate fi format dintr-un cuvânt sau o îmbinare de cuvinte – Educație, Istorie contemporană, Metode de predare, Educație incluzivă etc.)

3. Accesăm butonul - căutare

#### **Exemplu: Didactica istoriei**

#### **REZULTATELE OBȚINUTE**

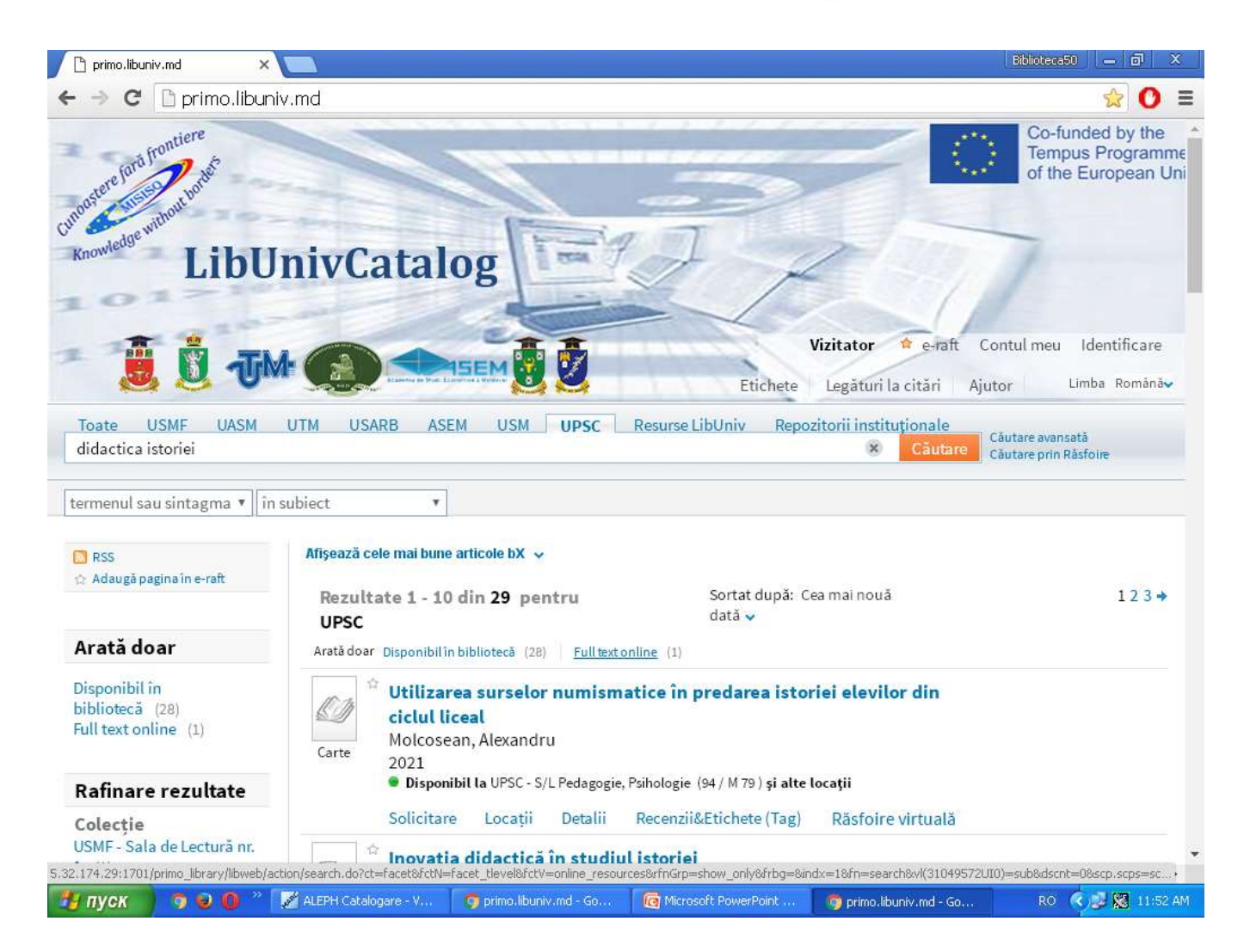

## CĂUTARE DUPĂ TITLU

 Selectăm în meniu obțiunea – UPSC
 Scriem în caseta de căutare – titlul unei cărți sau articol (sau, putem scrie doar
 începutul unui titlu, selectând opțiunea – începe cu)

3. Accesăm butonul - căutare

#### **Exemplu: Psihologia copilului**

#### **REZULTATELE OBȚINUTE**

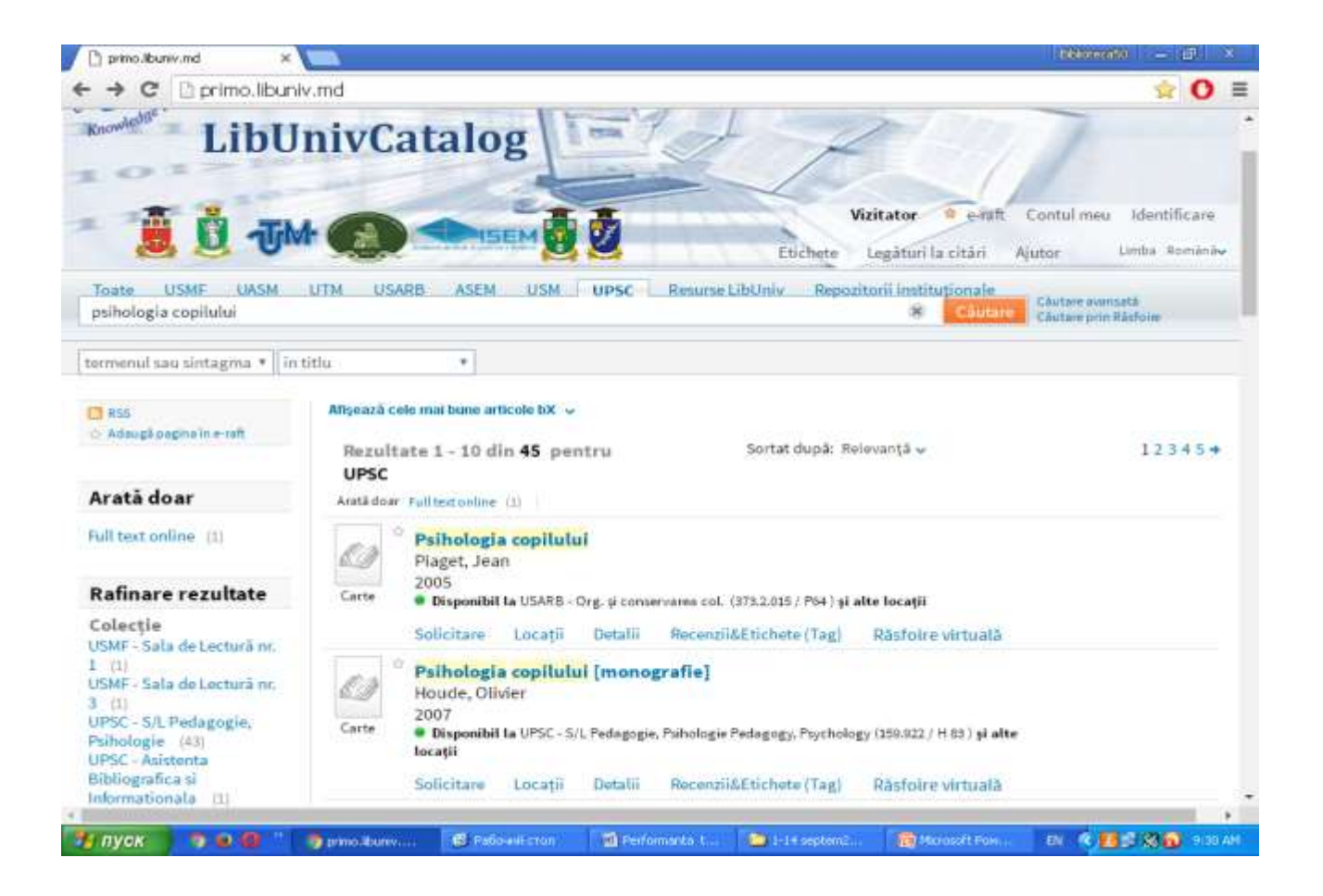

## CĂUTARE AVANSATĂ

- Selectăm opțiunea UPSC
- Click căutare avansată
- Scriem într-o casetă de căutare un subiect, iar în alta –alt subiect sau selectăm orice alt criteriu de căutare, oferit de sistem

#### • Click - căutare

**Exemplu: căutare concomitentă după 2 subiecte: Metode de predare, Istorie** 

#### **REZULTATELE OBȚINUTE**

| 🗅 primo.libuniv.md 🛛 🗙                                                                                                    |                                                                                                    | Biblioteca50 📃 🗖 🛛 🗙         |
|----------------------------------------------------------------------------------------------------|----------------------------------------------------------------------------------------------------|------------------------------|
| ← → C 🗋 primo.libuniv                                                                                                    | .md                                                                                                    | ☆ 🕐 ≡                        |
| Toate câmpurile 🔻 cor                                                                                                    | nține 🔻 metode de predare ȘI 🔻                                                                                                    | -                            |
| Toate câmpurile 🔻 cor                                                                                                    | nține 🔻 istorie ȘI 🔻                                                                                                    |                              |
| Toate câmpurile 🔻 cor                                                                                                    | nține 🔻                                                                                                    |                              |
| Data start: Zi                                                                                                    | ▼ Luna ▼ An                                                                                                    |                              |
| Data sf.: Zi                                                                                                    | ▼ Luna ▼ An                                                                                                    |                              |
| Data publicării: Orice                                                                                                    | an T                                                                                                    |                              |
| Tip material: Toate                                                                                                    | exemplarele •                                                                                                    |                              |
| Căutare Anulare C<br>S RSS<br>☆ Adaugă pagina în e-raft                                                                         | Căutare simplă Afișează cele mai bune articole bX v Rezultate 1 - 10 din 55 pentru Sortat după: Cea mai nouă                                                                                                    | 12345 →                      |
| Arată doar                                                                                                    | Arată doar Fulltextonline (1)                                                                                                    |                              |
| Full text online (1)<br>Rafinare rezultate                                                                                      | Strategii interactive de predare a textului artistic ghid metodologic<br>Gherman, Oxana<br>2020     Carte     Disponibil la UPSC - Deposit Legal Universitar (37.016 ( 6.42 ) si alte locatii                                                                                                    |                              |
| <b>Colecție</b><br>UPSC - S/L Arta,<br>Beletristica (1)<br>UPSC - S/L Pedagogie,<br>Psihologie (26)<br>UPSC - S/L Raisa Caldare | Solicitare       Locații       Detalii       Recenzii&Etichete (Tag)       Răsfoire virtuală         Image: Solicitare       Locații       Detalii       Recenzii&Etichete (Tag)       Răsfoire virtuală         Image: Solicitare       Locații       Detalii       Recenzii&Etichete (Tag)       Răsfoire virtuală         Image: Solicitare       Locații       Detalii       Recenzii&Etichete (Tag)       Răsfoire virtuală         Image: Solicitare       Locații       Detalii       Recenzii       Recenzii       Răsfoire virtuală         Image: Solicitare       Locații       Detalii       Recenzii       Răsfoire virtuală         Image: Solicitare       Locații       Detalii       Recenzii       Răsfoire virtuală         Image: Solicitare       Locații       Detalii       Recenzii       Răsfoire virtuală         Image: Solicitare       Locații       Detalii       Recenzii       Răsfoire virtuală         Image: Solicitare       Locații       Detalii       Recenzii       Răsfoire virtuală         Image: Solicitare       Locații       Detalii       Recenzii       Răsfoire virtuală         Image: Solicitare       Carte       Carte       Solicitare       Răsfoire virtuală         Image: Solicitare       Locații       Carte       Car |                              |
| (31)                                                                                                    | "Probleme ale științelor socioumanistice și modernizării învățământului",<br>Microsoft PowerPoint - [PRIMO Repozitor                                                                                                    | riu [Режим совместимости]] 🕨 |
| 🦺 пуск 🔰 🧿 😜 🕕 🐣 🌆                                                                                                    | 🛿 ALEPH Catalogare - V 💿 primo.libuniv.md - Go 🤞 Microsoft PowerPoint 🧿 primo.libuniv.md - Go                                                                                                    | RO 🤇 🗊 🔀 12:01 PM            |

## CĂUTARE PRIN RĂSFOIRE

# Selectăm modul de căutare – căutare prin răsfoire

Selectăm unul din criteriile oferite din lista de răsfoire: autor, subiect, titlu, cotă.
Notă: rezultatele căutării se afişează în ordine alfabetică, de exemplu, în cazul căutării după autor, vom obține lista tuturor lucrărilor semnate de acesta, inclusiv şi cele în care persoana apare în calitate de coautor, redactor, coordonator ştiințific etc.

#### **REZULTATELE OBȚINUTE**

| ⇒ C 🗅                                                               | primo.libuniv.md                                                                                                    | ☆ 0                                                                                           |
|---------------------------------------------------------------------|----------------------------------------------------------------------------------------------------|-----------------------------------------------------------------------------------------------|
| nowledge .                                                          | LibUnivCatalog                                                                                                    | Vizitator 🎓 e-raft Contul meu Identificare<br>Etichete Legături la citări Ajutor Limba Română |
| După autor                                                          | <ul> <li>Cuzneţov Larisa</li> </ul>                                                                                                    | *                                                                                             |
| sione Caute                                                         | are simplă                                                                                                    |                                                                                               |
| ăsfoire "Cu                                                         | are simplă<br>Iznețov Larisa" în lista autorilor                                                                                                    | ← Anterior Următorul→                                                                         |
| ăsfoire "Cu<br>înregistrări<br>137                                  | are simplă<br>Iznețov Larisa" în lista autorilor<br>Intrare<br>Cuznețov, Larisa                                                                                                    | ← Anterior Următorul→                                                                         |
| <b>ăsfoire "Cu</b><br>inregistrări<br>137<br>2                      | are simplă<br>Iznețov Larisa" în lista autorilor<br>Intrare<br>Cuznețov, Larisa<br>Cuznețov, Larisa (coaut.)                                                                                                    | ← Anterior Următorul•                                                                         |
| asfoire     "Cuta       inregistrări     137       2     1          | are simplă<br>Uzneţov Larisa" în lista autorilor<br>Intrare<br>Cuzneţov, Larisa<br>Cuzneţov, Larisa (coaut.)<br>Cuzneţov, Larisa (coaut. (coord.)                                                                                                    | ← Anterior Următorul+                                                                         |
| <b>äsfoire "Cu</b><br>inregistrări<br>137<br>2<br>1<br>29           | are simplă<br>Uzneţov Larisa" în lista autorilor<br>Intrare<br>Cuzneţov, Larisa<br>Cuzneţov, Larisa (coaut.)<br>Cuzneţov, Larisa (coaut. (coord.)<br>Cuzneţov, Larisa (cond. st)                                                                                      | ← Anterior Următorul•                                                                         |
| <b>äsfoire "Cu</b><br>inregistrări<br>137<br>2<br>1<br>29<br>6      | are simplă<br>Iznețov Larisa" în lista autorilor<br>Intrare<br>Cuznețov, Larisa<br>Cuznețov, Larisa (coaut.)<br>Cuznețov, Larisa (coaut. (coord.)<br>Cuznețov, Larisa (cond. st)<br>Cuznețov, Larisa (coord.)                                                         | ← Anterior Următorul•                                                                         |
| <b>äsfoire "Cu</b><br>inregistràri<br>137<br>2<br>1<br>29<br>6<br>5 | are simplă<br>Lzneţov Larisa" în lista autorilor<br>Intrare<br>Cuzneţov, Larisa<br>Cuzneţov, Larisa (coaut.)<br>Cuzneţov, Larisa (coaut. (coord.)<br>Cuzneţov, Larisa (coord. st)<br>Cuzneţov, Larisa (coord. st.)                                                    | ← Anterior Următorul+                                                                         |
| inregistrări<br>137<br>2<br>1<br>29<br>6<br>5<br>1                  | are simplă<br>Lzneţov Larisa" în lista autorilor<br>Intrare<br>Cuzneţov, Larisa<br>Cuzneţov, Larisa (coaut.)<br>Cuzneţov, Larisa (coaut. (coord.)<br>Cuzneţov, Larisa (coord.)<br>Cuzneţov, Larisa (coord.)<br>Cuzneţov, Larisa (coord.)<br>Cuzneţov, Larisa (coord.) | ← Anterior Următorul→                                                                         |

🛃 пуск

9 🙂 🛛

ALEPH Catalogare - V..

i 👩 Microsoft PowerPoint ...

🧑 primo libuniv.md - Go...

RO 🔍 🔊 🎇 12:11 PM

## **REZULTATE LA CĂUTAREA PRIN RĂSFOIRE - Cuznețov Larisa**

| 🗅 primo.libuniv.md 🛛 🗙                                                                                                    |                                                                                                    | Biblioteca50 — 🗇 🗙 |
|----------------------------------------------------------------------------------------------------|----------------------------------------------------------------------------------------------------|--------------------|
| ⊢ → C 🗋 primo.libuniv                                                                                                    | md                                                                                                    | <u></u> ♥          |
| 🔊 RSS<br>☆ Adaugă pagina în e-raft                                                                                                    | Afișează cele mai bune articole bX 🗸<br>1 - 10 din 123 pentru Cuznețov, Sortat după: Titlu 🗸<br>Larisa. ((Incluzând toate versiunile                                                                                                    | 12345 <b>→</b>     |
| Arată doar                                                                                                    | care sunt 139 disponibile)                                                                                                    |                    |
| Disponibil în<br>bibliotecă (89)<br>Full text online (18)                                                                                                    | Arată doar Disponibilin bibliotecă (89) Full textonline (18)<br>Activitatile cu parinții privind educația pentru famili (EF)<br>Cuznețov, Larisa<br>Alternativa XXI 2010 № 4 (28) P. 5-10                                                                                                    |                    |
| Rafinare rezultate                                                                                                    | Articol 2010                                                                                                    |                    |
| ASEM - Depozit central (1)<br>ASEM - Duplocatic entral (1)<br>ASEM - Publicații<br>Didactice. Periodice (4)<br>UPSC - S/L Arta,<br>Beletristica (13)<br>UPSC - S/L Pedagogie,<br>Psihologie (68)<br>UPSC - Asistenta<br>Bibliografica si<br>Informationala (17)<br>UPSC - Depozit Legal<br>Universitar (27)<br>UPSC - Imprumut de<br>Publicatii Stiintifice (6)<br>USARB - Doc.<br>șt./beletristircă (2)<br>USARB - Org. și conservarea<br>col. (7)<br>USARB - Șt. Filologice (1) | Solicitare       Locații       Detalii       Recenzii&Etichete (Tag)         Image: Carte       Adolescentul preocupat de arta (strategii pedagogice) [monografie]<br>Cuzneţov, Larisa<br>1997       Disponibil ta UPSC - S/L Pedagogie, Psihologie Pedagogy, Psychology (159.922 / C 97)         Solicitare       Locații       Detalii       Recenzii&Etichete (Tag)       Răsfoire virtuală         Image: Carte       Afirmarea umanului în cadrul familiei: fericirea, acțiunea morală și<br>pozitivitatea socioumană       Cuzneţov, Larisa         Articol       Afirmarea umanului în cadrul familiei: pedagogie, Psihologie, Didactici<br>particulare 2016 Nr. 5(95) P. 24-29 Bibliogr: p. 28-29 (50 tit.)<br>2016         Acces online.       Biblioteca are și copii fizice         Vizualizare online       Solicitare       Locații         Image: Carte       Asigurarea normativității acțiunii educative în cadrul școlar și<br>familiei |                    |
| St Psihoned naturii realeArte                                                                                                    | Cuznetov. Larisa                                                                                                    |                    |
| Ч пуск 🔷 🧿 🕹 🕕 » 🎵                                                                                                    | ALEPH Catalogare - V 💿 primo.libuniv.md - Go 🧑 Microsoft PowerPoint 👩 primo.libuniv.md - Go                                                                                                    | RO < 🗾 🔀 12:16     |

## CĂUTARE ÎN RESURSELE LibUniv

- 1.Selectăm opțiunea Resurse LibUniv
- se activează butonul PCI (Ptrimo Central Index)
- căutările pot fi simple sau avansate
  2.Scriem în caseta de căutare un subiect
  3. Accesăm butonul căutare
  Obținem resurse ştiințifice online din accesul deschis

#### **REZULTATELE OBȚINUTE**

## Căutare efectuată la subiectul – **Politică educațională**, apoi rezultatele au fost rafinate după criteriul **Higher Education**

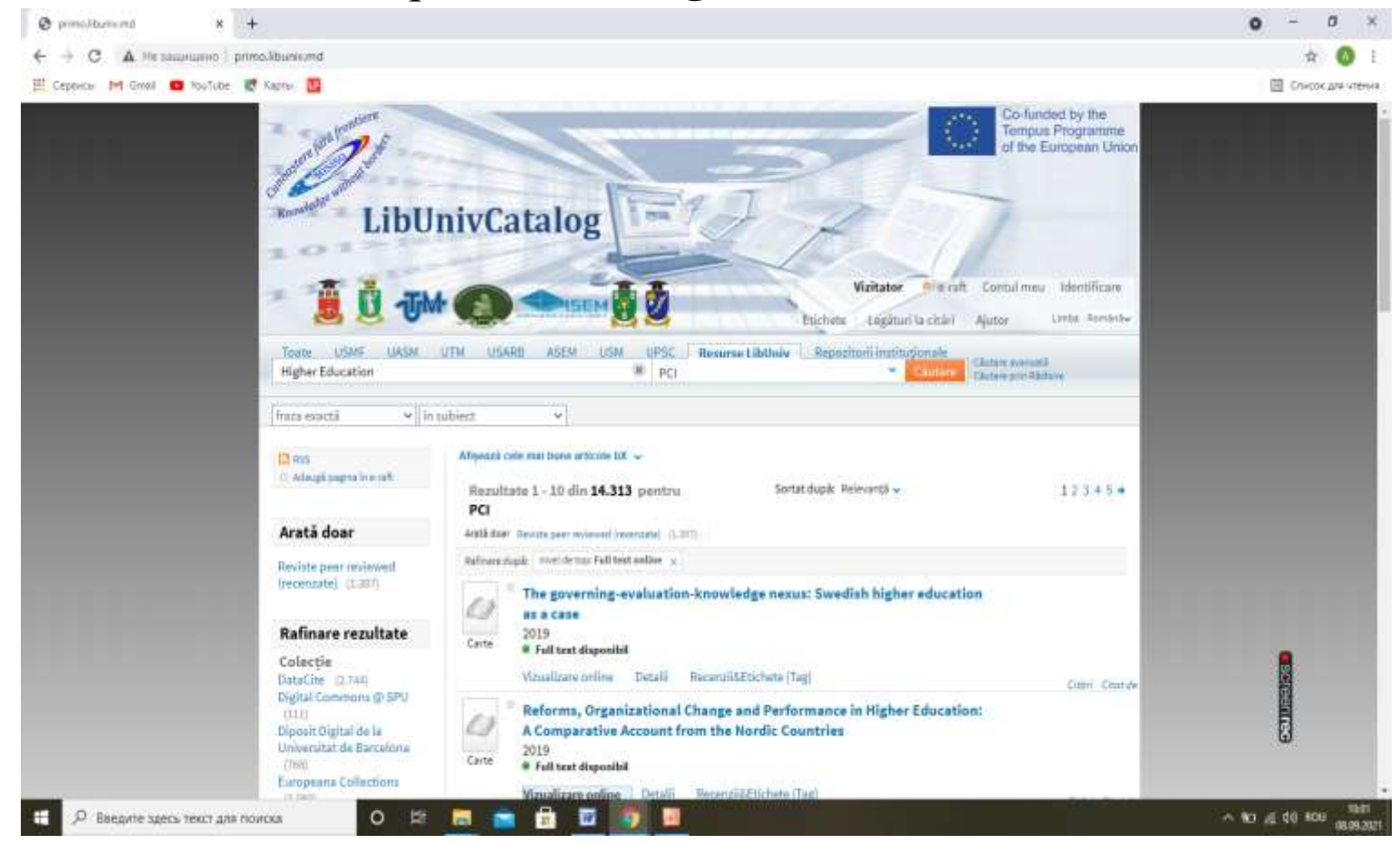

#### OBŢINEM ACCES LA TEXTUL INTEGRAL (Full text disponibil)

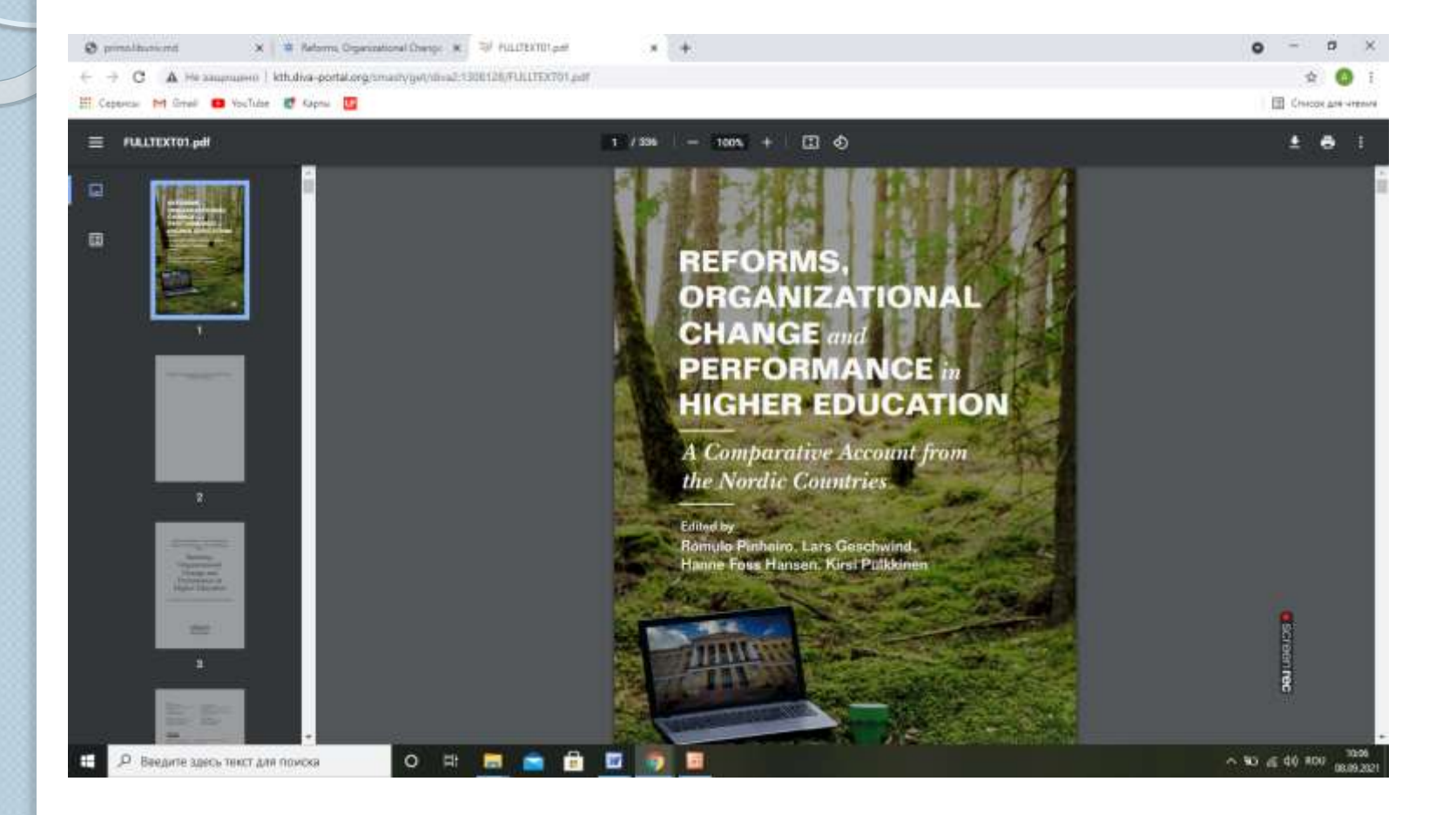

## CUM OROCEDĂM CÂND NU OBȚINEM NICI UN REZULTAT ?

- Repetați căutarea, schimbând criteriul de căutare
- Efectuați căutări în tot catalogul toate bibliotecile
- Dacă nu primiți nici un rezultat ca urmare a căutării după subiect – căutați după criteriul – oriunde în înregistrare, apoi aplicați filtrele
- Repetați căutările în timp catalogul este gestionat zilnic, inclusiv Resursele LibUniv.
- Apelați la tutorialele video
- Adresați-vă la un bibliotecar consultant

## **REPOZITORIUL UPSC DIR-SPU(Digital Institutional Repozitory)**

- Repozitoriul reprezintă o arhivă instituțională electronică care acumulează și oferă acces la rezultatele cercetării științifice din universitate, materiale didactice, articole științifice din revistele instituționale ale UPSC, materiale ale conferințelor.
- Materialele conferințelor științifice sunt plasate integral, totodată, fiecare articol, fiind plasat separat.

## **AVANTAJE OFERITE DE DIR-SPU AUTORILOR ȘI CERCETĂTORILOR**

- Comunicare științifică directă și rapidă
- Sporirea vizibilității
- Creșterea impactului și citării cercetătorilor
- Conservarea pe termen lung a fişierelor inițiale
- Acumularea şi valorificarea cunoştinţelor la nivel de instituţie

#### https://lib.upsc.md/ http://dir.upsc.md:8080/xmlui/ (Adresa de acces)

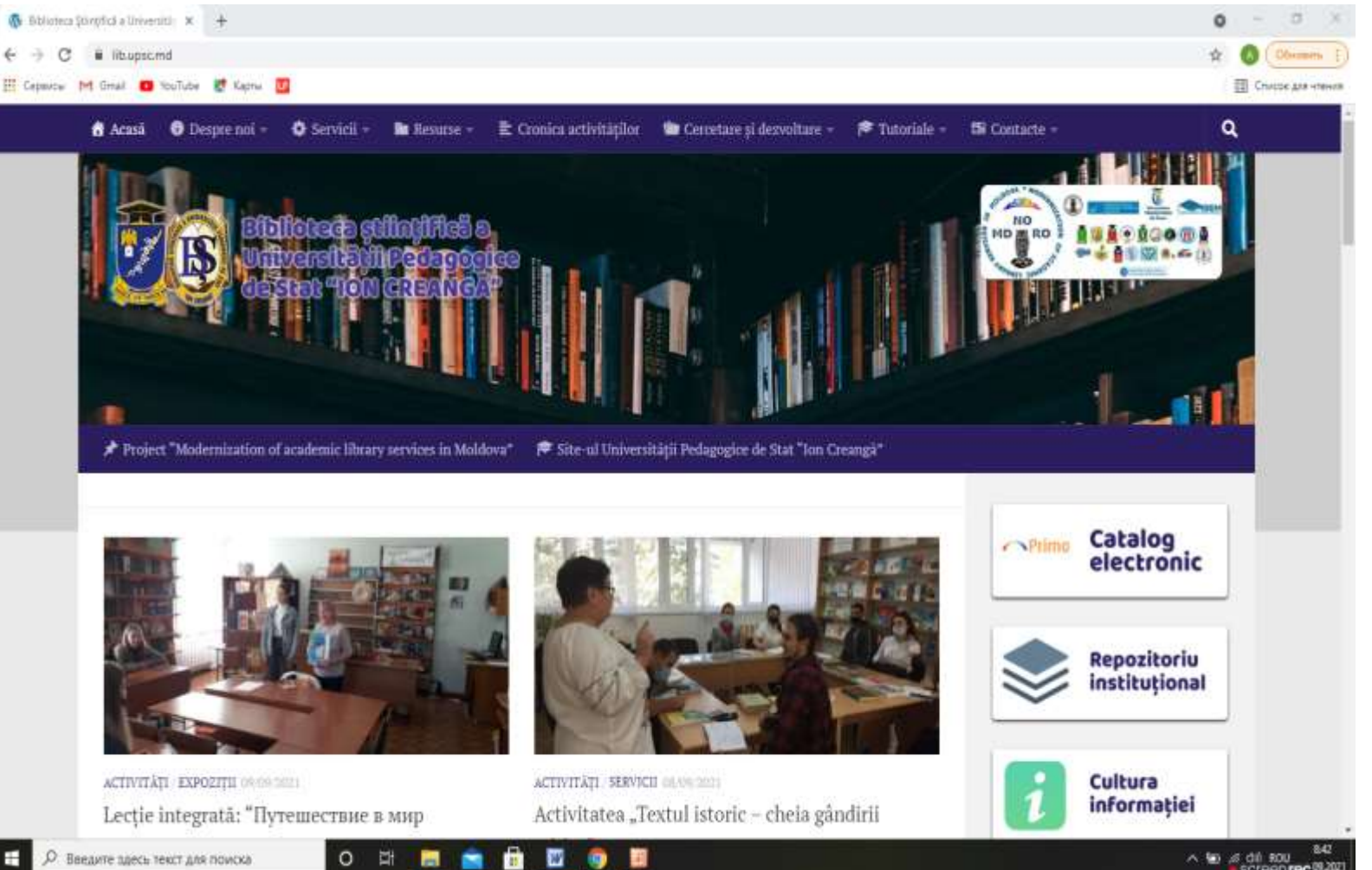

#### **STRUCTURA DIR-SPU UPSC**

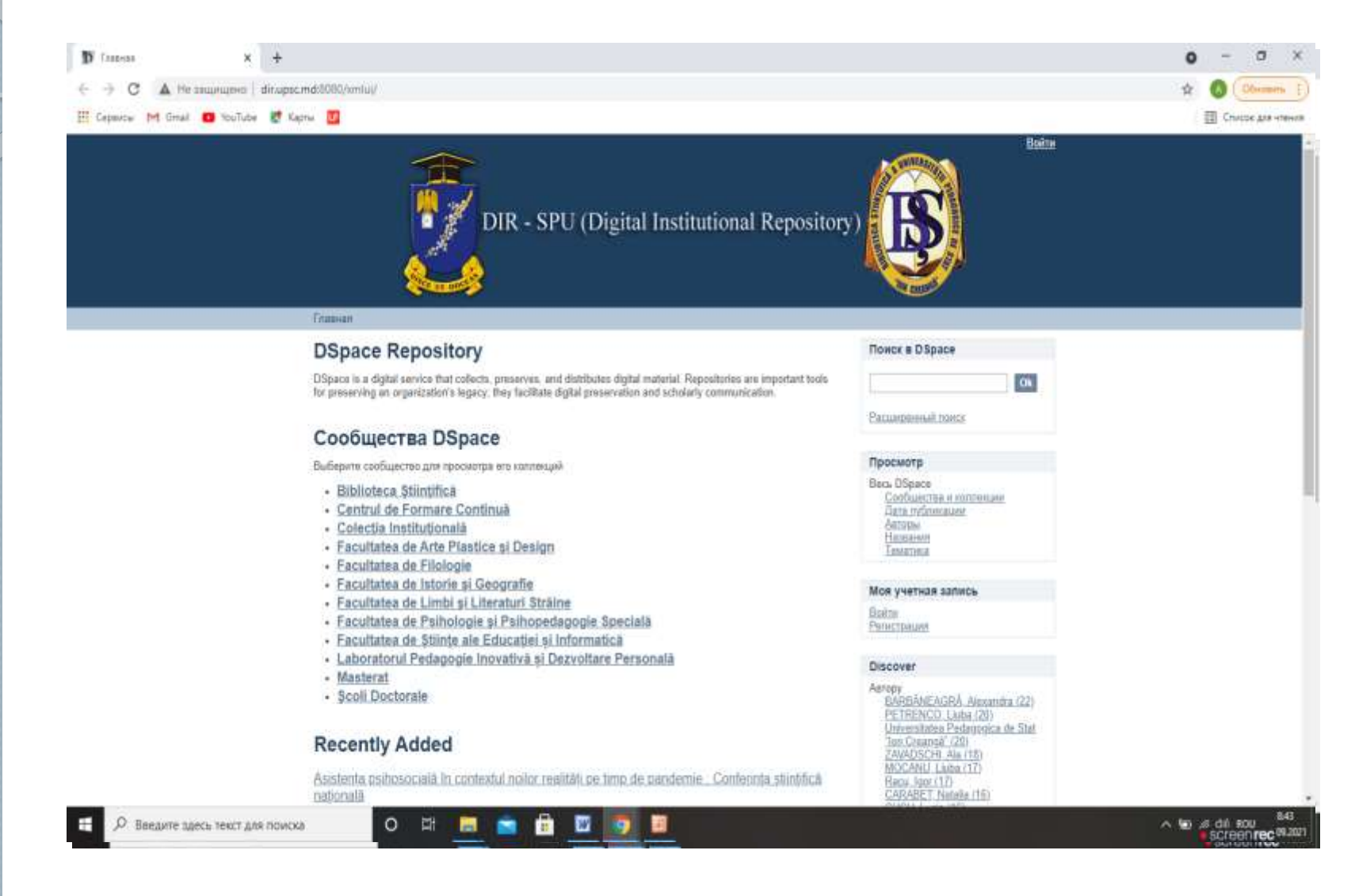

## PAGINA PRINCIPALĂ AFIȘEAZĂ DOCUMENTELE RECENT ADĂUGATE

| <section-header><section-header><section-header><section-header><section-header><section-header><section-header><section-header><section-header><section-header><section-header><section-header><section-header></section-header></section-header></section-header></section-header></section-header></section-header></section-header></section-header></section-header></section-header></section-header></section-header></section-header> | III Cepercer M Gmail 🗿 YouTube 😻 Kaon                          |                                                                                                    |                                                                                                    | E Chatter and w |
|----------------------------------------------------------------------------------------------------|----------------------------------------------------------------|----------------------------------------------------------------------------------------------------|----------------------------------------------------------------------------------------------------|-----------------|
|                                                                                                    | \rm Ceparce Mil Graal 💶 YouTube <table-cell> Kapr</table-cell> | <section-header><ul> <li>A second second</li></ul></section-header> | PETHENCO. Liaba (20)<br>Universitation Peddonosita de Stat<br>Ton Chaurogi (20)<br>ZAVAQSCHI, Ana (18)<br>MOCANU Liaba (17)<br>Raca, bur (17)<br>CARABET, Nutsia (15)<br>CLCU, Locia (16)<br>Universitation Peddonosita da Stat<br>Tre Cerving (16)<br>UESU, Valentina, 18)<br><u>Neur More</u><br>Teso<br>publicaja (52)<br>Invatarnan Justefor, pediasosis, (71)<br>didactica Inthis englezo, (55)<br>Invatarnan Justefor, pediasosis, (71)<br>didactica Inthis englezo, (55)<br>Invatarnan Justefor, pediasosis, (71)<br>didactica Inthis, pediasosis, (71)<br>didactica Inthis, pediasosis, (71)<br>didactica Inthis, pediasosis, (71)<br>didactica Inthis, pediasosis, (71)<br>didactica Inthis, pediasosis, (71)<br>didactica Inthis, pediasosis, (71)<br>didactica Inthis, pediasosis, (71)<br>didactica Inthis, pediasosis, (71)<br>didactica Inthis, pediasosis, (71)<br>didactica Inthis, pediasosis, (71)<br>pediasosis, (71)<br>Interview Interview Inthis, pediasosis, (71)<br>didactica Inthis, pediasosis, (71)<br>didactica Inthis, pediasosis, (71)<br>didactica Inthis, pediasosis, (71)<br>ditactica Inthis, pediasosis, (71)<br>ditactica Inthis, p | Churche Address |

## CĂUTĂRI ȘI VIZUALIZĂRI ÎN REPOZITORIUL UPSC

- 1. După autor
- 2. După subiect
- 3. După titlu
- 4. După an de publicare

Căutările pot fi efectuate pe facultăți (conform structurii) sau în întreg repozitoriul, criteriile de căutare rămânând aceleași

#### **CLICK - FACULTATEA PSIHOLOGIE.** PSIHOPEDAGOGIE SPECIALĂ

| ecuatii di 🗙 🐂 Invitatie 🗙 📺 UDC Suri X 🗋 primo.libi X 🔓 hermene X 🕼 Cultura i X р Facultate X                                                                                                    | 🕼 Catalog. 🗙 🔽 Biblioteca50 🗕 🗇                                                                                                    |
|----------------------------------------------------------------------------------------------------|----------------------------------------------------------------------------------------------------|
| → C ☐ dir.upsc.md:8080/xmlui/handle/123456789/8                                                                                                    | 公 🕐                                                                                                    |
|                                                                                                    |                                                                                                    |
| $\overline{	ext{OSpace Home}} 	o 	ext{Facultatea de Psihologie și Psihopedagogie Specială}$                                                                                                    |                                                                                                    |
| Facultatea de Psihologie și Psihopedagogie Specială                                                                                                    | Search DSpace                                                                                                    |
| Descrise by                                                                                                    | Go                                                                                                    |
| By Issue Date                                                                                                    | Search DSpace     This Community                                                                                                    |
| Authors     Titles     Subjects                                                                                                    | Advanced Search                                                                                                    |
|                                                                                                    | Browse                                                                                                    |
| Sub-communities within this community                                                                                                    | All of DSpace<br><u>Communities &amp; Collections</u><br><u>By Issue Date</u><br><u>Authors</u><br><u>Titles</u><br><u>Subjects</u><br>This Community |
| Teze de doctor                                                                                                    | Authors<br>Titles<br>Subjects                                                                                                    |
| Collections in this community                                                                                                    | Dubjects                                                                                                    |
| • Articole                                                                                                    | My Account                                                                                                    |
| <ul> <li><u>Catalogui cursurilor</u></li> <li>Pentru accesarea curriculei programelor de studii (text integral) adresați-vă în: bl. I (central), etajul 2, Mediateca<br/>(aud. 201) sau bl. IV, et. 4, cab. 3 (Serviciul informațional-bibliografic)</li> </ul> | Login<br>Register                                                                                                    |
| <u>Conferințe</u> Curricula                                                                                                    | Discover                                                                                                    |
| Monografii                                                                                                    | Author                                                                                                    |
| <u>Multimedia</u>                                                                                                    | Racu, Igor (17)<br>OLÅRESCU, Valentina (14)                                                                                                    |
|                                                                                                    |                                                                                                    |

## CĂUTARE LA AUTOR – pas cu pas

- 1.Activăm opțiunea căutare după autor, scriem în caseta de căutare numele și prenumele autorului **Racu Igor**
- 2. Se afișează lista de documente
- 3. Selectăm un document ce ne interesează click, se deschide o nouă pagină cu detalii despre document, adnotare etc.
- 4. Click pe opțiunea deschide

5. Obținem acces la textul integral al documentului
Notă: pentru autorii care scriu în două limbi (română și rusă) - se efectuează 2 căutări, după cum semnează

autorul documentul.

## **CĂUTARE LA AUTOR – 1 PAS**

#### Căutare în tot repozitoriul

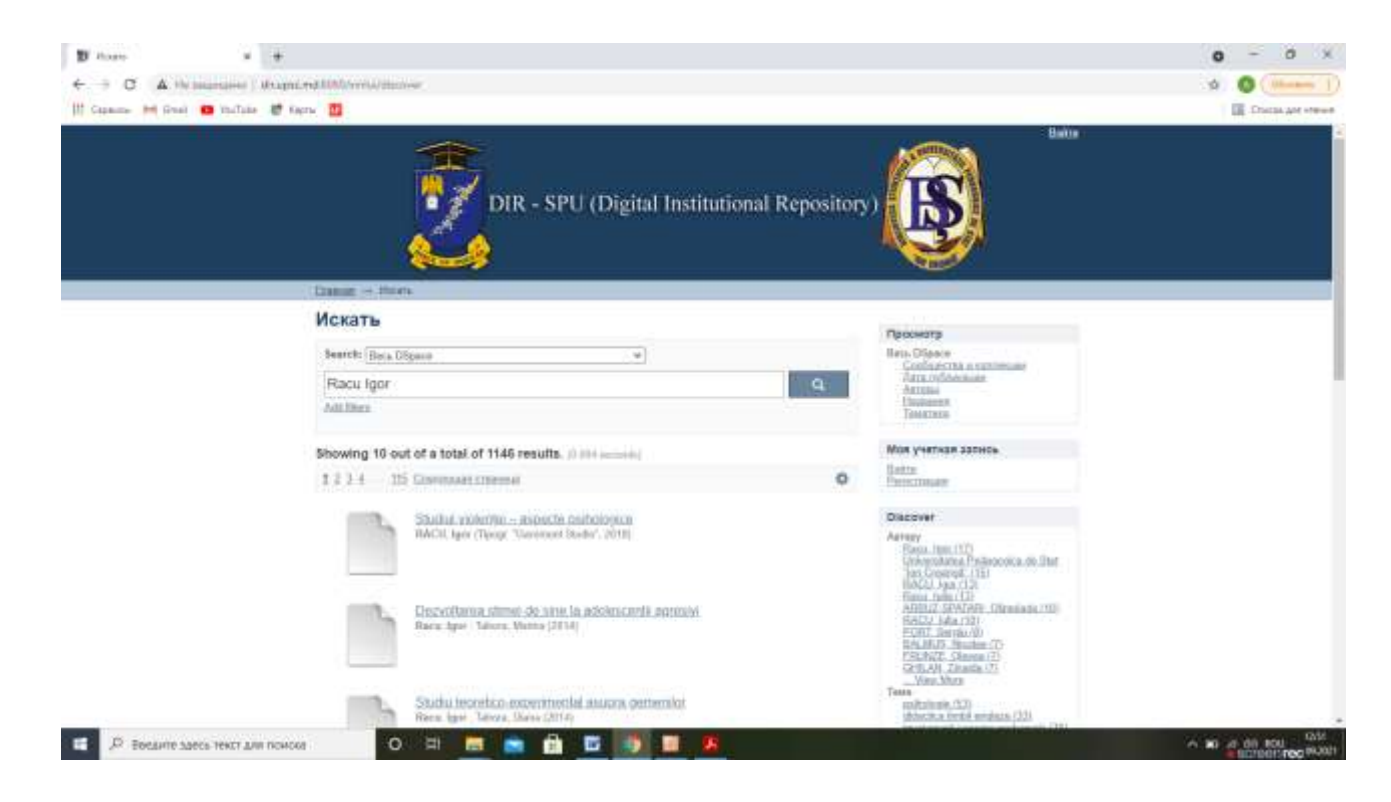

## **CĂUTARE LA AUTOR – PASUL 2**

#### Detalii despre document, opțiunea - deschide

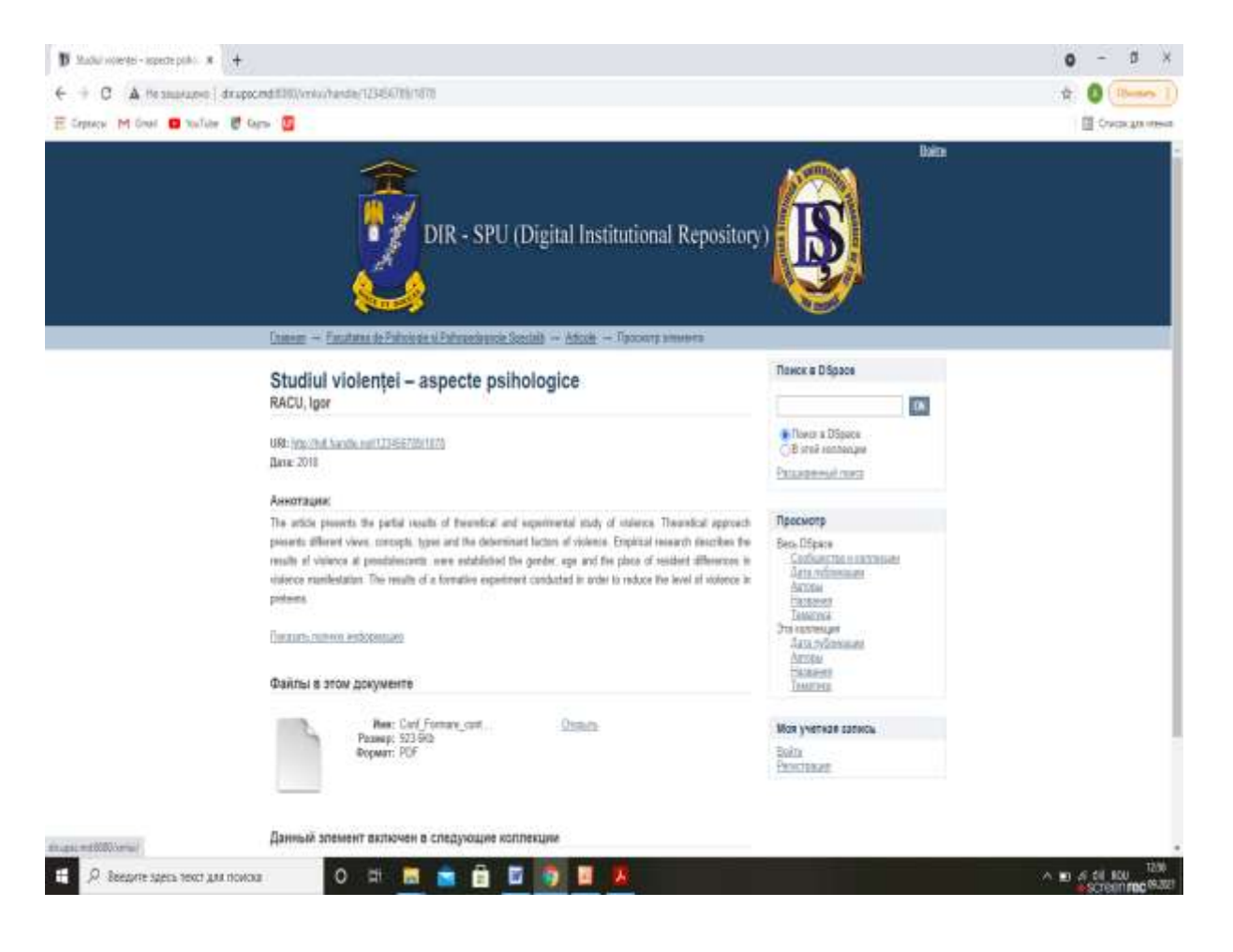

## CĂUTARE LA AUTOR – REZULTAT FINAL

#### Acces la documentul propriu-zis

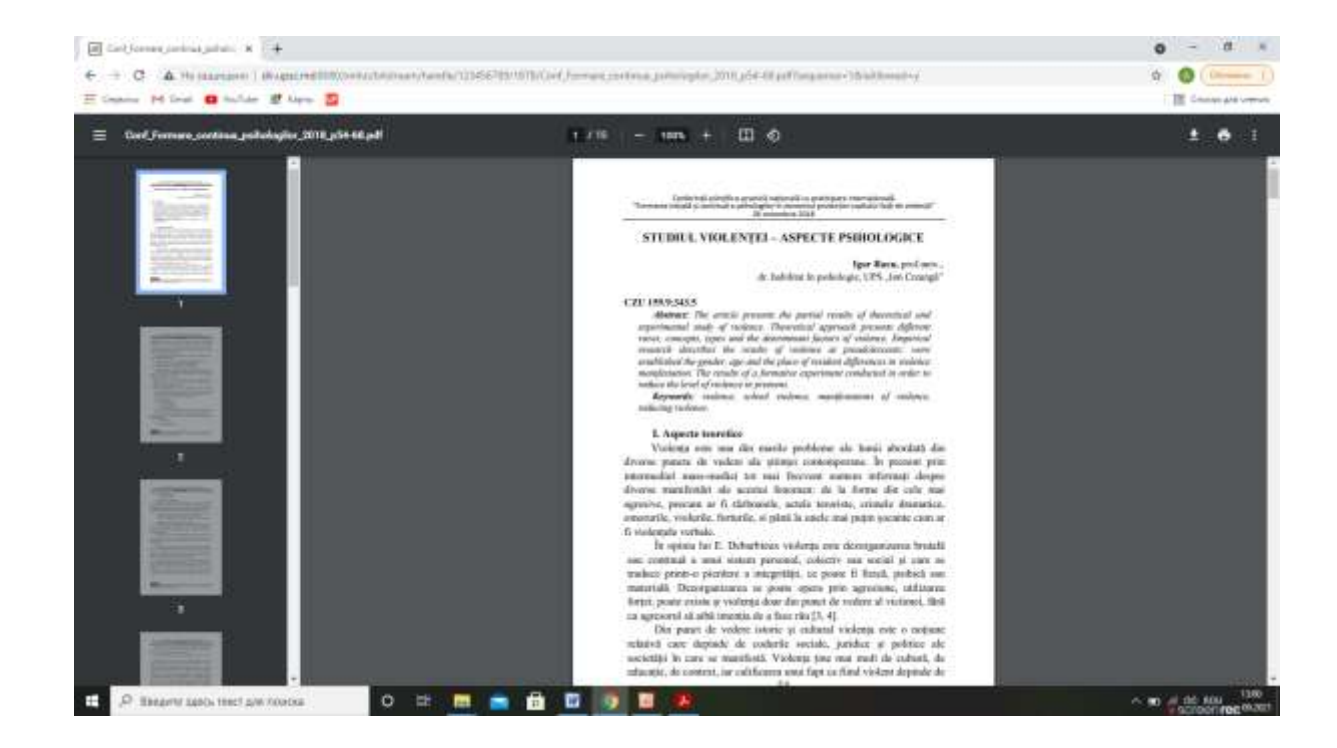

## CĂUTARE DUPĂ SUBIECT

- 1. Selectăm opțiunea căutare subiect
- 2. Scriem în caseta de căutare Politici educaționale, Click căutare, se afişează lista de lucrări
- 3.Înserăm un document, se deschide pagina cu detalii: autor, an de ediție, adnotare.
- 4. Deschidem documentul, click deschide
- 5. Obținem acces la textul integral al documentului

## ACCES LA TEXTUL DOCUMENTULUI

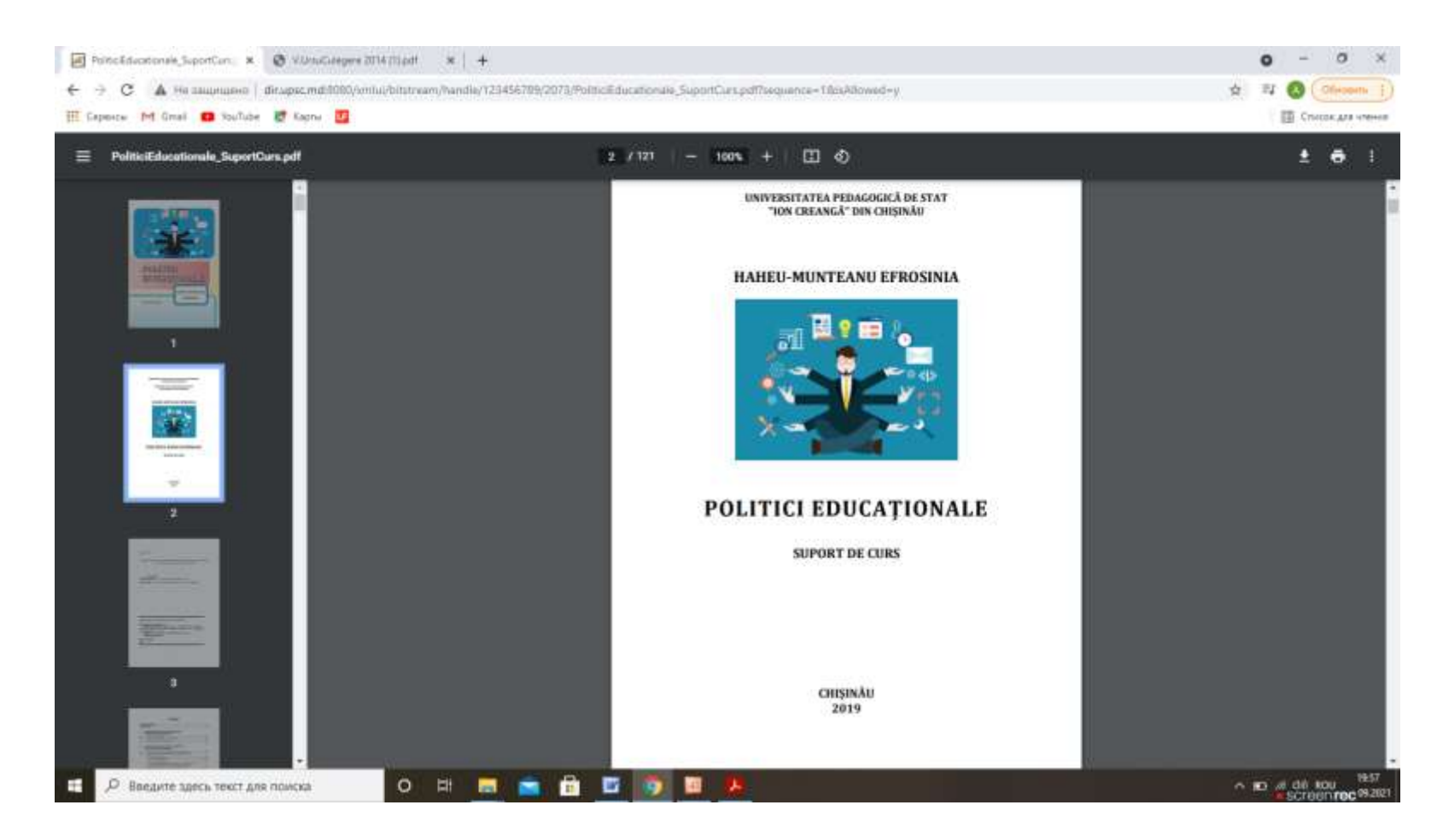

## **SFATURI UTILE**

- Începeți căutarea la **o temă de cercetare** în Catalogul PRIMO, deoarece majoritatea documentelor plasate în repozitoriu, sunt reflectate și în catalogul PRIMO.
- În plus la textele integrale veți obține și o listă de referințe bibliografice
- Veți obține acces online la documente plasate în Accesul deschis sau în alte repozitorii universitare

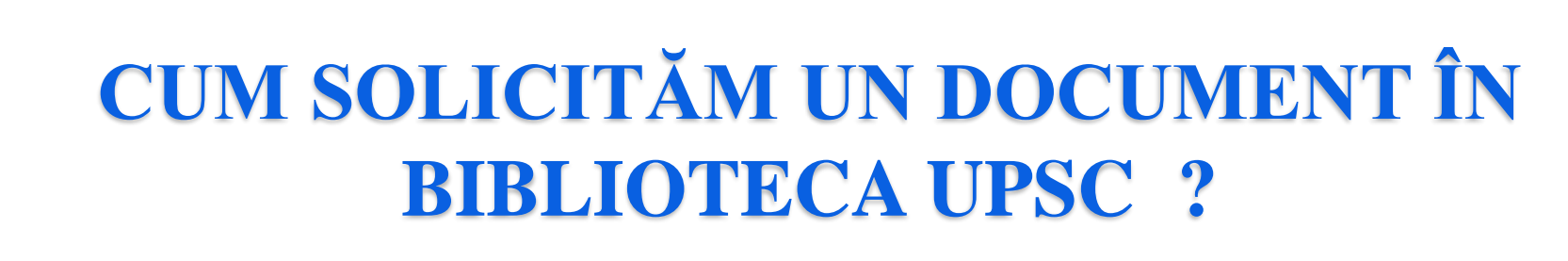

- Ne informăm despre locația documentului
- Notăm cota **304.3 / C 41** (adresa de raft a documentului)

#### Scriem solicitarea:

304.3 / C 41. Cerneavschi Viorica. Socioantropologia modului de trai : Curs universitar. Chişinău, 2020.

**Notă:** Pentru documentele cu acces online, aveți posibilitatea să le deschideți direct în catalog sau să le salvați pe PC pentru a le vizualiza ulterior

## CUM SOLICITĂM O REVISTĂ (UN ARTICOL)?

 Ne informăm despre locația revistei în care este publicat un articol, notăm datele cele mai importante – anul de ediție, Nr. revistei.

#### Scriem solicitarea

Revista de Științe socioumane. 2008, Nr. 3

**Notă:** Nu solicităm la sala de lectură articole (publicate în reviste) – cerem revista!

## LOCAȚII – INFORMAȚIE DESPRE LOCALIZAREA DOCUMENTULUI

| 🗅 primo.libuniv.md 🛛 🗙 📃                                                                                                    | Siblioteca50 — 🗃                                                                                                    |
|----------------------------------------------------------------------------------------------------|----------------------------------------------------------------------------------------------------|
| > C 🗋 primo.libuniv.md                                                                                                    | ☆                                                                                                    |
| Colecțiilor (1)<br>UPSC - Asistenta<br>Bibliografica si<br>Informationala (2)<br>UPSC - Depozit Legal<br>Universitar (4)<br>UPSC - Imprumut de | <ul> <li>Politici educationale Descentralizarea - o necesitate<br/>Matei, Georgeta<br/>Revista invatamantul prescolar 2008 № 3-4 P. 36-42 Bibliogr 8 titl.</li> <li>2008</li> <li>Disponibil la UPSC - S/L Pedagogie, Psihologie Pedagogy, Psychology</li> <li>Solicitare Locații Detalii Recenzii&amp;Etichete (Tag)</li> </ul> |
| USARB - Doc.<br>didactice/met. (2)                                                                                                    | UPSC - S/L Pedagogie, Psihologie Pedagogy, Psychology                                                                                                    |
| USARB - Doc.                                                                                                    | Disponibil                                                                                                    |
| St. / Deterristica (2)<br>USARB - Org. și conservarea<br>col. (9)<br>USARB - Şt. Filologice (1)<br>USARB -                                     | Locație     Cotă     Descriere     Statut     Opțiuni cerere       Image: S/L Pedagogie, Psihologie Pedagogie, Psihologie     Pe raft     Indetificare pentru a cere in the principal cerere       Psihologie     Pe raft     Indetificare pentru a cere in the principal cerere                                                 |
| \$t.Psihoped.,naturii,realeArte<br>(17)<br>USM - Colecții speciale (3)<br>USM - Facultatea "Ştiinţe<br>politice" (3)                           |                                                                                                    |
| JSM - Împrumut (6)<br>JSM - Sala de lectură N1<br>Publicații periodice) (5)<br>JSM - Sala de lectură N3                                        | Politici educaționale Suport de curs Haheu-Munteanu, Efrosinia 2019                                                                                                    |
| JSM - Sala lecture N2 C<br>Depozit General) (11)<br>Mai multe opțiuni ↓                                                                        | Carte <ul> <li>Disponibil la UPSC - Depozit Legal Universitar (37.01 / H 14)</li> <li>Solicitare</li> <li>Locații</li> <li>Detalii</li> <li>Recenzii&amp;Etichete (Tag)</li> <li>Răsfoire virtuală</li> </ul> Actiunive 1721                                                                                                    |
| imbă                                                                                                    | UPSC - Depozit Legal Universitar (37.01 / H 14 )                                                                                                    |
| Engleza (8)<br>Franceză (2)                                                                                                    | Locație Cotă Descriere Statut Opțiuni cerere                                                                                                    |
|                                                                                                    | IN Deposit Logal Universitar 27.01 / H 14 Point Indetificare pontru a com                                                                                                    |

# LOCALIZĂRI UPSC

Depozit Legal Universitar - bl. 4, bir.3 Asistență Bibliografică și Informațională, bl.4,bir.4

Imprumut de Publicații Știintifice bl. 4, et.3 S/L Pedagogie, Psihologie bl. 1, Intrare Orange S/L Artă, Beletristică, bl. 4, bir. 8 S/L Arte Plastice, str. Cornului 6